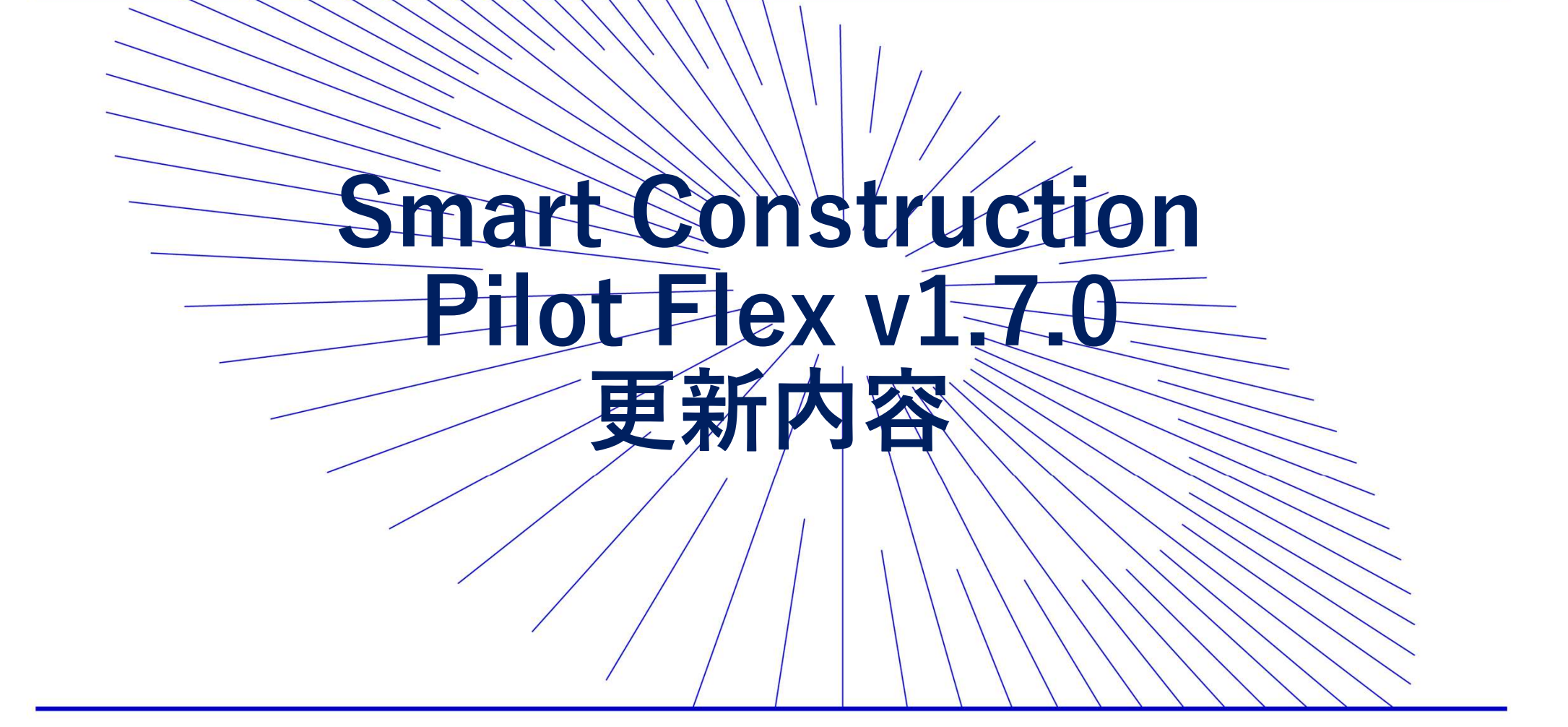

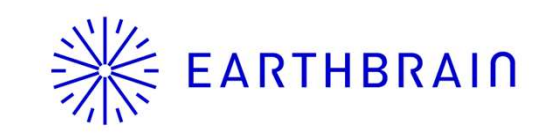

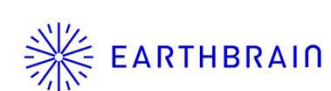

## 変更・追加機能

## 主な項目

- 1 車体IMU個別キャリブレーション機能の追加
- 2. 位置測定画面レイアウトの変更
- 3. 車体キャリブレーション画面一部デザイン変更
- 4. ガイダンス前面表示における車両幅左右の標高と設計面差分表示
- 5. 車両幅延長赤線表示(上面表示)
- 6. 車両モデル(トラクター)追加
- 7. 車両ピッチ角・ロール角の傾き表示
- 8. 車体モデルの透過度設定
- 9. NtripのV1/V2の設定場所の変更

## その他

・その他不具合改修、什様変更

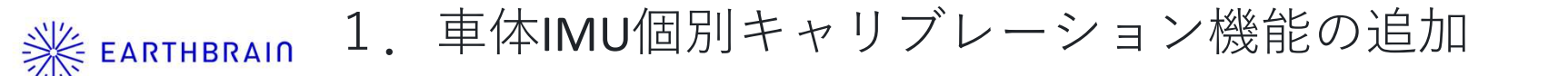

車体個別キャリブレーション機能を追加し、車体のピッチ、ロール方向におけるIMUセンサの 取付け誤差をキャンセルできるようになりました。

注意点

キャリブ実施の際は、コンクリート舗装面や強固な地盤など車両転回しても足場が乱されない 安定した面で作業する必要があります。

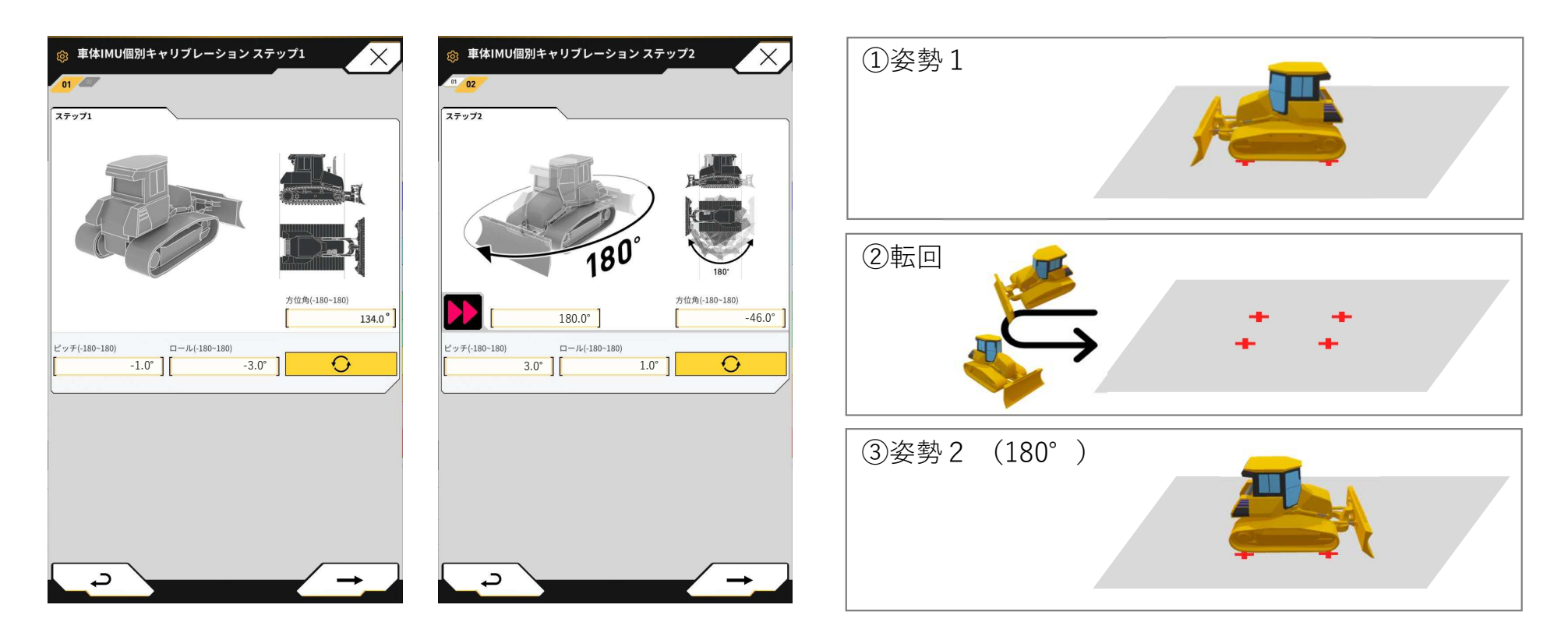

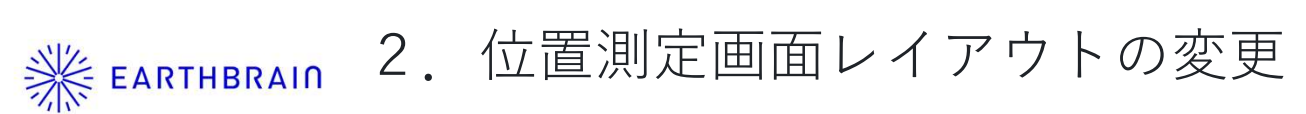

位置測定画面において、現在位置の座標表示に加えてコントロールポイント座標との差分を 表示できるようになりました。

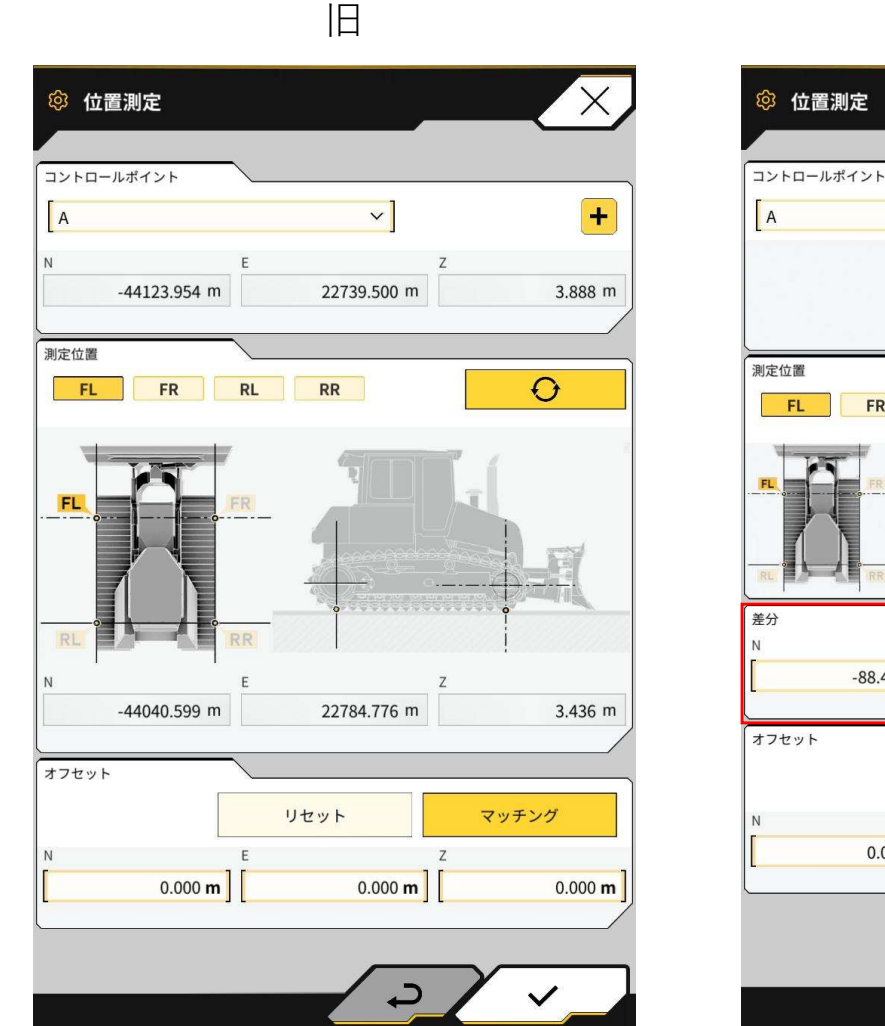

新

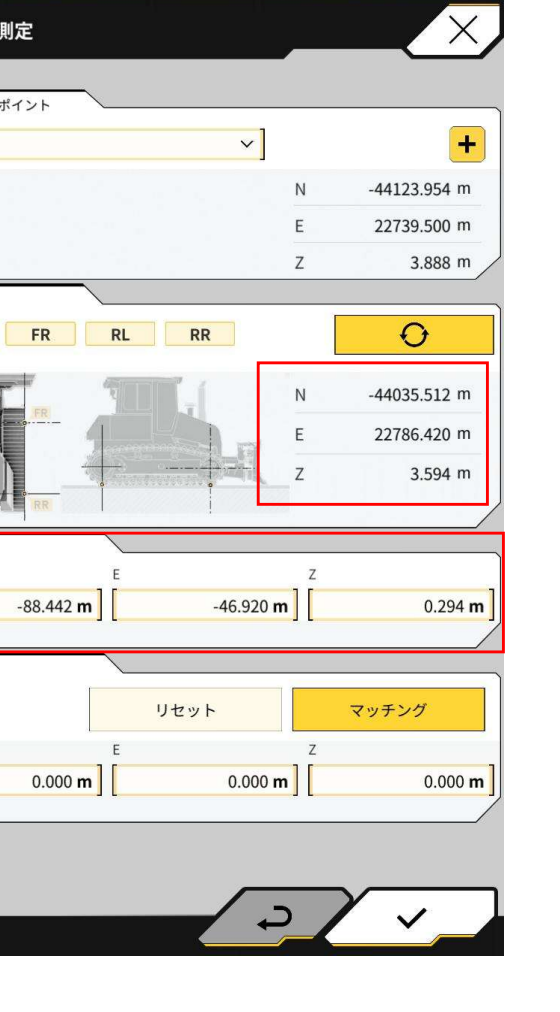

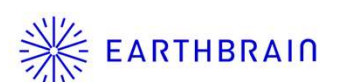

RAID 3. 車体キャリブレーション画面一部デザイン変更

車体キャリブレーションのメジャー計測において、±の入力がわかるようにデザインの 一部を変更しました。

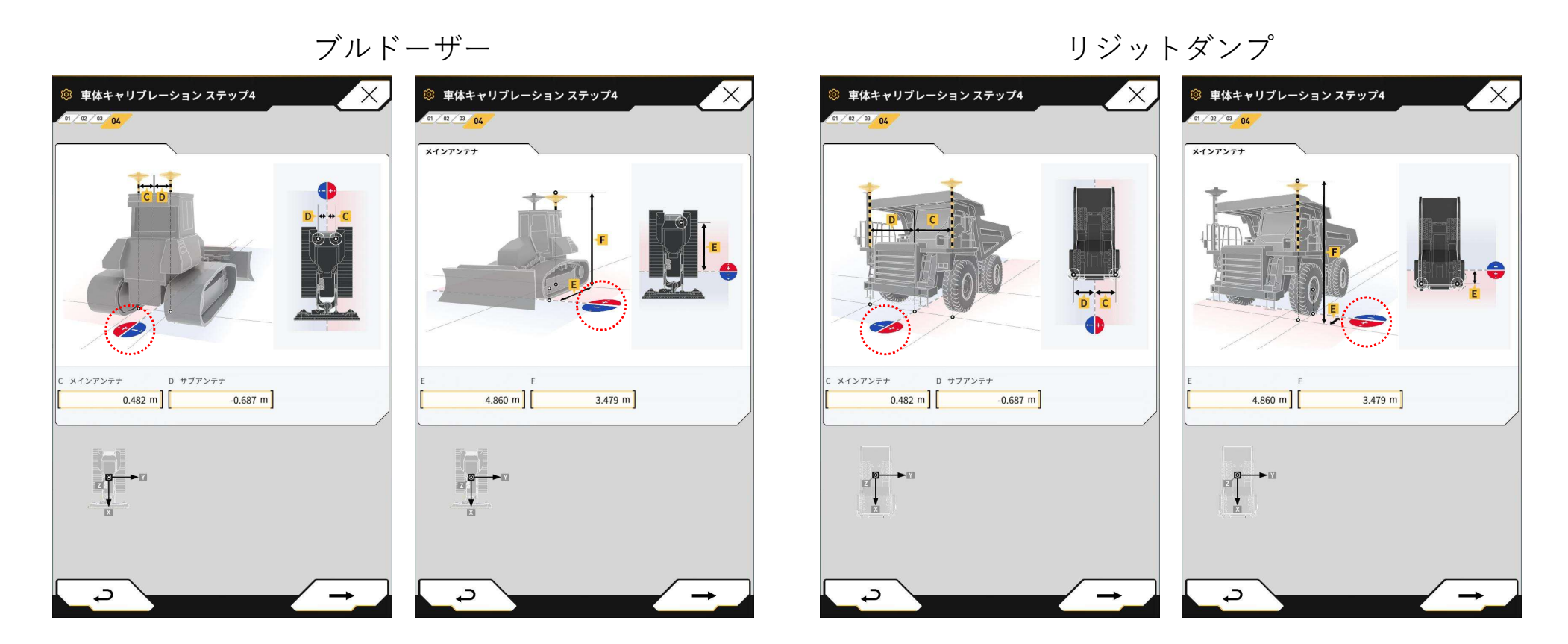

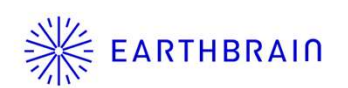

4. ガイダンス前面表示における車両幅左右の標高と設計面差分表示

アプリケーション設定よりガイダンス前面表示において、車両幅で左右の標高及び設計面と の差分が表示できるようになりました。

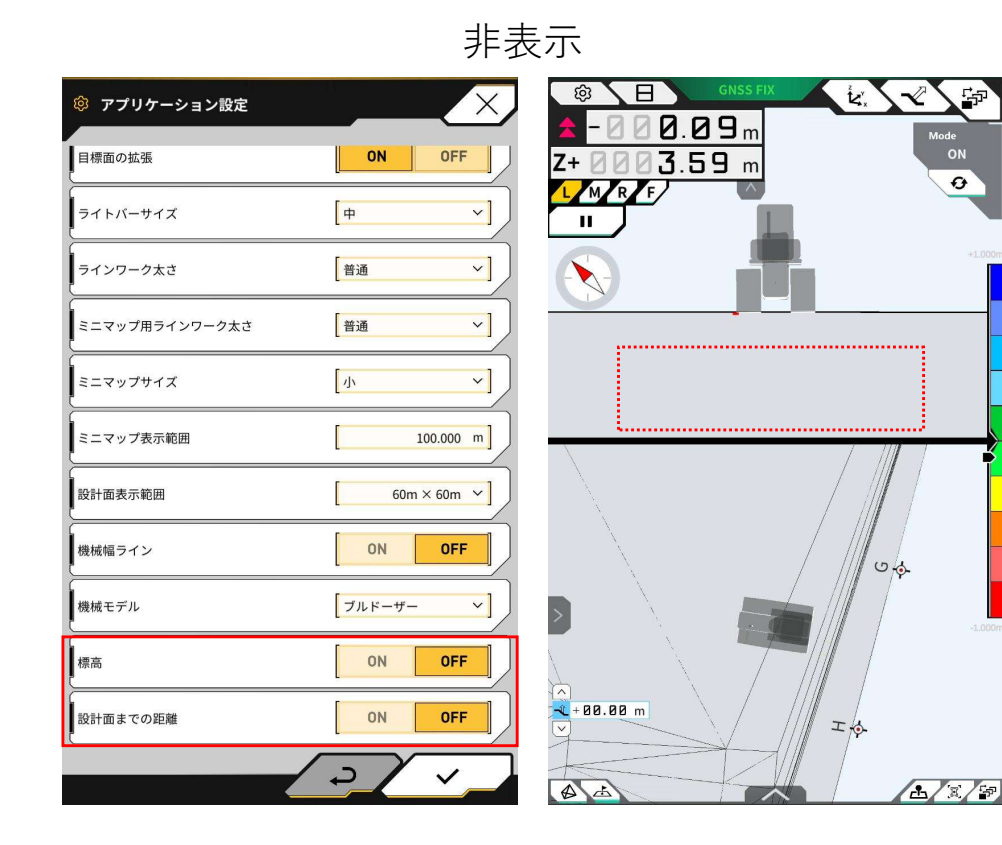

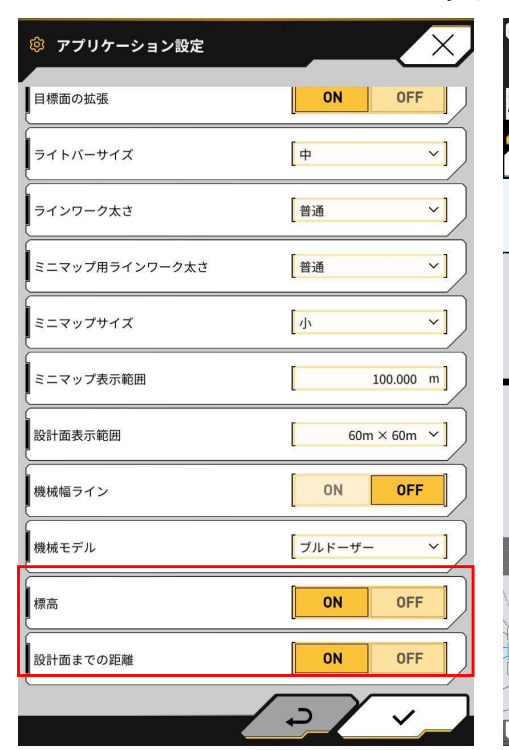

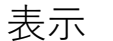

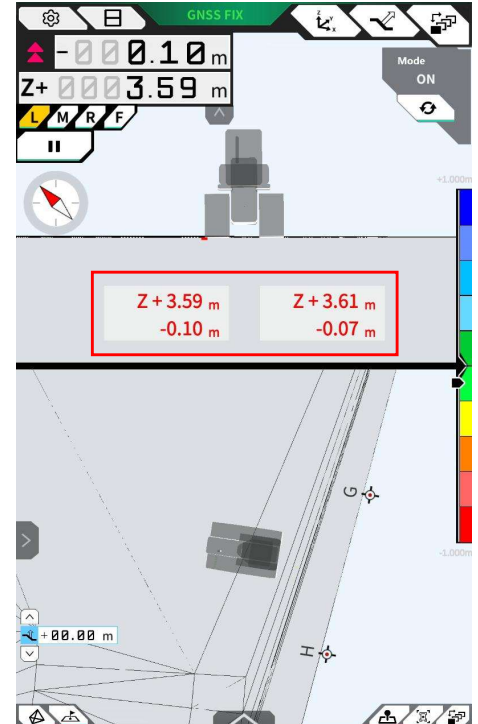

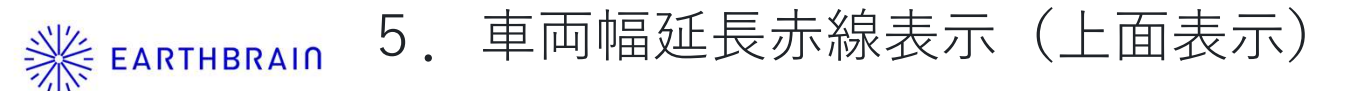

アプリケーション設定より、ガイダンス上面表示において車両幅の延長ラインの表示が できるようになりました。

| 目標面の拡張         | ON OFF            | <b>Z+0003.60</b> m |              |
|----------------|-------------------|--------------------|--------------|
| ライトバーサイズ       | [ <del>+</del> ~] |                    |              |
| ラインワーク太さ       | [普通 ~]            |                    |              |
| ミニマップ用ラインワーク太さ | [普通 ~]            |                    |              |
| ミニマップサイズ       | [/h ~]]           |                    |              |
| ミニマップ表示範囲      | [ 100.000 m ]     |                    |              |
| 設計面表示範囲        | 60m × 60m ~]      |                    |              |
| 機械幅ライン         | ON OFF            |                    |              |
| 機械モデル          | [ブルドーザー ~]        | H                  |              |
| 標高             | ON OFF            | \$                 | G            |
| 設計面までの距離       | ON OFF            | ▲ + 00.00 m        | - <b>•</b> - |

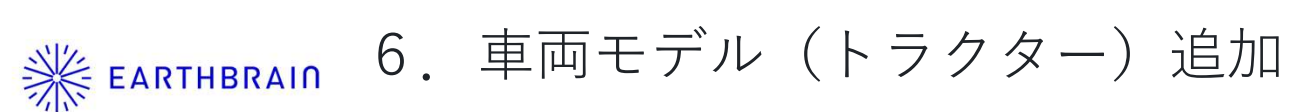

アプリケーション設定より、車両のモデル(トラクター)が追加されました。

## 注意点 車体寸法は元のブルドーザーまたはリジッドダンプの車体キャリブレーションの値を適用します。

| ◎ アプリケーション設定   |                     |               |
|----------------|---------------------|---------------|
| 目標面の拡張         | ON OFF              | Z+ 0 0 3.42 m |
| ライトバーサイズ       | [ <b>+</b> • ]      |               |
| ラインワーク太さ       | [普通 ~]              | *1.00         |
| ミニマップ用ラインワーク太さ | [普通 ~]              |               |
| ミニマップサイズ       | [小 ~]               |               |
| ミニマップ表示範囲      | [ 100.000 m]        |               |
| 設計面表示範囲        | 60m × 60m ~         |               |
| 機械幅ライン         | ON OFF              |               |
| 機械モデル          | [トラクター ∨]<br>ブルドーザー |               |
| 標高             |                     |               |
| 設計面までの距離       | ON OFF              |               |
|                | ->                  |               |

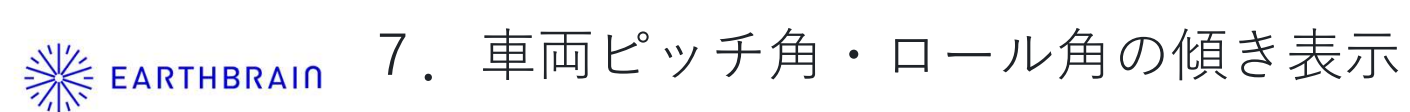

ガイダンス画面において、車両のピッチ、ロール角度の表示と傾斜割合(%)表示が画面タップ 操作で任意に切り替えられるようになりました。

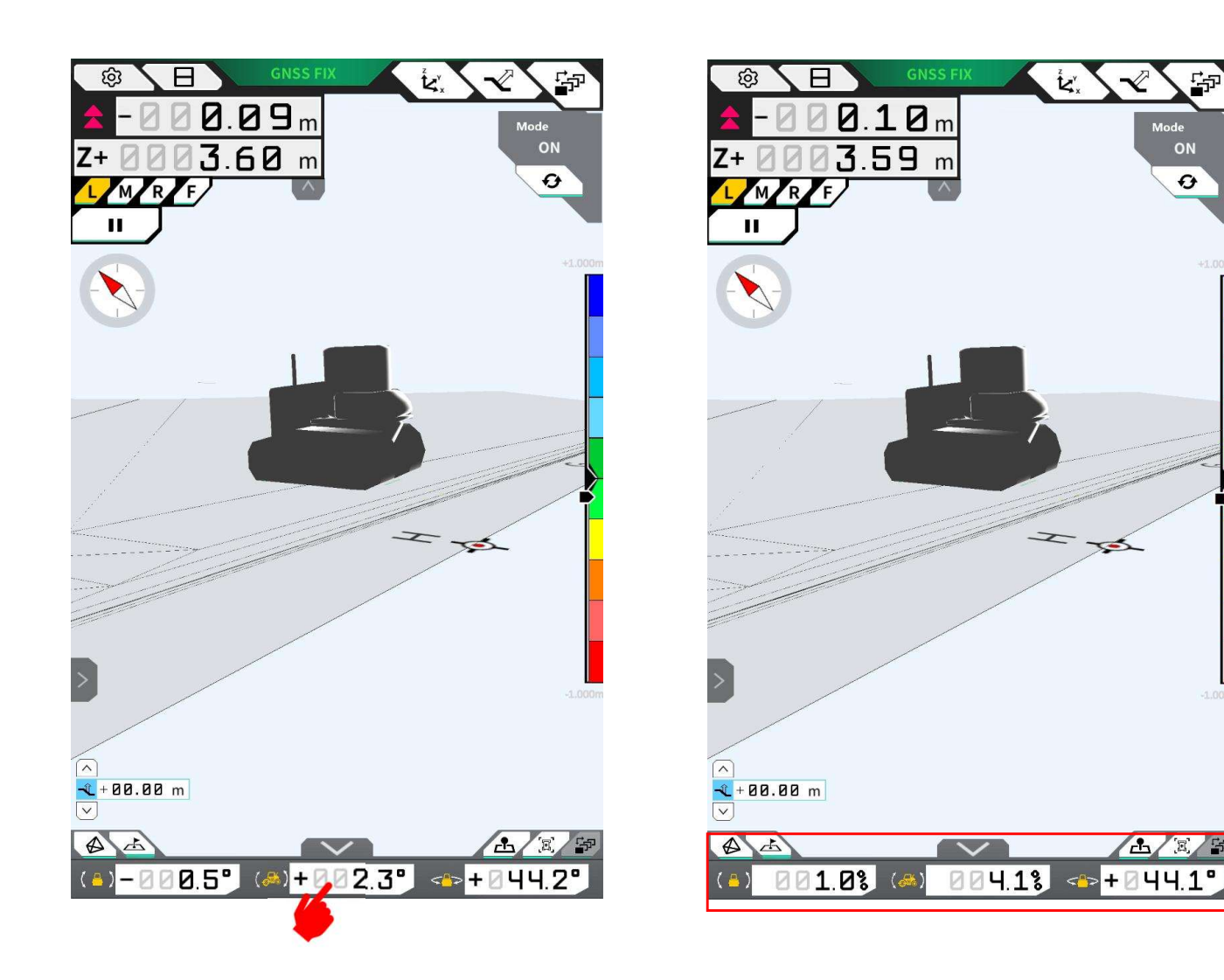

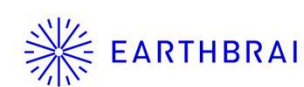

ガイダンス色の設定画面において、車両モデルとガイダンス表示枠(前面)の透過度を 任意で設定できるようになりました。

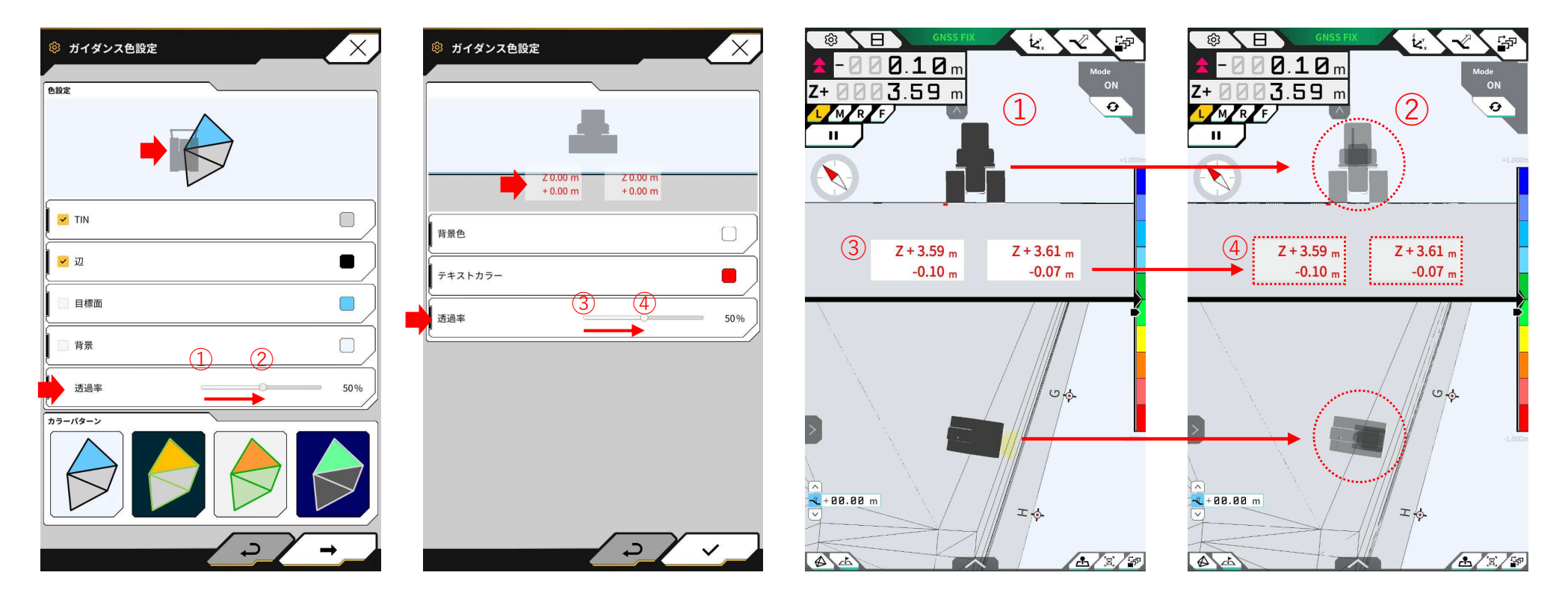

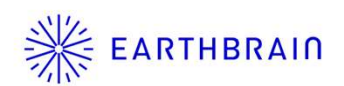

Ntripクライアントバージョンの設定が、システム管理-基本設定の中に変更されました。

| システム管理   |      |            |
|----------|------|------------|
| 基本設定     |      | Mode       |
| コントローラ情報 | ł    |            |
| ライセンス情報  |      |            |
| 利用規約     |      |            |
| センサデータモニ | タリング |            |
| システムログアッ | プロード |            |
|          |      |            |
|          |      |            |
|          |      | 12 / 2 / 2 |

| ◎ 基本設定           | X                 |
|------------------|-------------------|
| WIFI SSID        |                   |
| WiFi パスワード       | []                |
| コントローラIPアドレス     | 192.168.128.254   |
| コントローラポート番号      | 8080              |
| GNSS受信機接続IPアドレス  | [192.168.128.254] |
| GNSS受信機接続ポート番号   | 55556             |
| Ntripクライアントバージョン | Ver2 Ver1         |
| UDP接続IPアドレス      | Ver2              |
| UDP接続ポート番号       | 50000             |
|                  |                   |
|                  |                   |
|                  | - v _ c           |